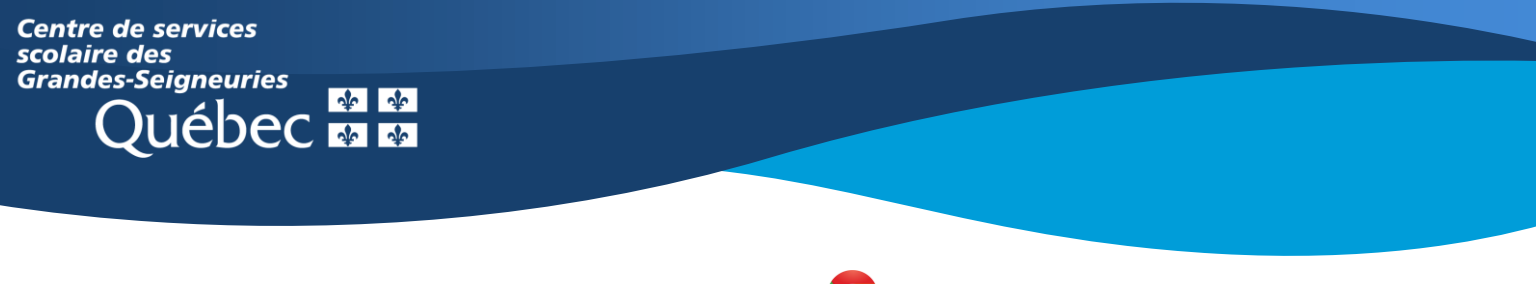

## Chromebook

## Teams : Rejoindre une visioconférence et y participer

L'application Teams sur un **Chromebook** présente une interface des équipes Teams différente de celle de la version Web ou de l'application de bureau, qui ne peut être installée sur ce type d'appareil.

Pour rejoindre une visioconférence, il existe deux façons :

 Sélectionner le bouton Équipes apparaissant au bas de l'écran à l'ouverture de l'application. Les visioconférences prévues s'affichent dans le flux de publications. Cliquer sur la rencontre. Une fenêtre s'ouvrira. Cliquer ensuite sur Rejoindre pour accéder à la visioconférence.

| Q.<br>Activité | (=)<br>Messages | čo<br>Equipes | Devoirs | Calendrier | •••<br>Plus |
|----------------|-----------------|---------------|---------|------------|-------------|
|                |                 |               |         |            |             |

| Justine Ste-Marie - CP<br>8 dec. 2020 a 14.45<br>a planifié une réunion | : |
|-------------------------------------------------------------------------|---|
|                                                                         |   |
| ✓ Répondre                                                              |   |

| <del>\</del>                                                                                                    | _ @ X                                                                                     |
|----------------------------------------------------------------------------------------------------|-------------------------------------------------------------------------------------------|
| Fest<br>JSM   Test / Général                                                                                       | œ :                                                                                       |
| MESSAGES                                                                                                    | DÉTAILS                                                                                   |
| Test                                                                                                    |                                                                                           |
| lun. janv. 18, 2021<br>14:30–15:00                                                                                 |                                                                                           |
| « Partager l'invitation à une réunion                                                                              |                                                                                           |
| Rejoindre RSVP                                                                                                    |                                                                                           |
| Vous êtes in Viciper à une réunion Microsoft Teams Nous rejoindre sur votre ordinateur ou votre appareil mobile Cl | iquez ici pour participer à la réunion Pour en savoir plus   Options de réunion Lire plus |
| Partagé dans in canal                                                                                              |                                                                                           |
| JSM   Test<br>General                                                                                              |                                                                                           |
| Participants (2)                                                                                                   |                                                                                           |
| Justine Ste-Marie - CP<br>Organisateur                                                                             |                                                                                           |
| CP STI.E Inconnu                                                                                                   |                                                                                           |
|                                                                                                    |                                                                                           |
|                                                                                                    |                                                                                           |
|                                                                                                    |                                                                                           |
|                                                                                                    |                                                                                           |
|                                                                                                    | 🔞 🔋 🕟 🥥 🕒 🔞 🥯 🛛 CA 🛛 🕈 🖬 14:29                                                            |
|                                                                                                    |                                                                                           |

2. Sélectionner le bouton Calendrier apparaissant au bas de l'écran à l'ouverture de l'application. Les visioconférences prévues s'affichent dans le calendrier. Cliquer sur Rejoindre.

| Q.                                          | (=)      | con     | )       | Calendrier | ***       |
|---------------------------------------------|----------|---------|---------|------------|-----------|
| Activité                                    | Messages | Équipes | Devoirs |            | Plus      |
| 18 janv. Aujourd'hui<br>Test<br>14:30–15:00 |          |         |         |            | Rejoindre |